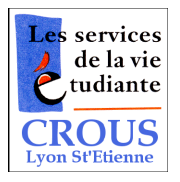

## Internet : Mode d'emploi

Assurez-vous tout d'abord de posséder un ordinateur, portable ou fixe comprenant une carte WI-FI.

Vérifiez ensuite que cette carte est bien activée et que la réception WI-FI est allumée.

## Procédure de connexion :

- 1.Recherchez le réseau nommé «» à l'aide de Windows (icône réseau sans fil en bas à droite de la barre des tâches) ou du logiciel parfois fourni avec votre carte réseau.
- 2.Sélectionnez ce réseau puis cliquez sur « Connecter ». Vous pouvez enregistrer ce réseau dans vos « réseaux préférés » afin que l'ordinateur s'y connecte automatiquement par la suite.
- 3.Lancez votre navigateur Internet (IE, Firefox, etc.) puis entrez une adresse (ex: http://www.google.com) dans la barre d'adresse.
- **ATTENTION !** Pour les utilisateurs de Windows, vérifiez que la page de démarrage ne soit pas celle par défaut de Microsoft car elle ne fonctionne pas.
- 4. Acceptez le certificat qui vous est proposé, vous arrivez alors sur la page d'authentification du Crous de Lyon.
- 5.Cliquez comme indiqué sur l'écran puis entrez votre nom d'utilisateur ainsi que votre mot de passe **en respectant bien les majuscules et minuscules**. Validez par OK.

Nom d'utilisateur : ... 00 = ce sont souvent des zéros Mot de passe : I = / majuscule ou  $\ell$  minuscule

- 6.Une page contenant vos informations de connexion s'affiche, vous pouvez alors la réduire dans votre barre des tâches. La fermeture de cette page entraîne l'arrêt de votre connexion passé un délai de 20 secondes.
- 7. Vous pouvez désormais naviguer sur Internet à votre gré.

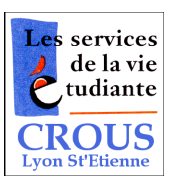

## Internet : Mode d'emploi

Assurez-vous tout d'abord de posséder un ordinateur, portable ou fixe comprenant une carte WI-FI.

Vérifiez ensuite que cette carte est bien activée et que la réception WI-FI est allumée.

Procédure de connexion :

- 1.Recherchez le réseau nommé «» à l'aide de Windows (icône réseau sans fil en bas à droite de la barre des tâches) ou du logiciel parfois fourni avec votre carte réseau.
- 2.Sélectionnez ce réseau puis cliquez sur « Connecter ».
- Vous pouvez enregistrer ce réseau dans vos « réseaux préférés » afin que l'ordinateur s'y connecte automatiquement par la suite.
- 3.Lancez votre navigateur Internet (IE, Firefox, etc.) puis entrez une adresse (ex: http://www.google.com) dans la barre d'adresse.
- **ATTENTION !** Pour les utilisateurs de Windows, vérifiez que la page de démarrage ne soit pas celle par défaut de Microsoft car elle ne fonctionne pas.
- 4. Acceptez le certificat qui vous est proposé, vous arrivez alors sur la page d'authentification du Crous de Lyon.
- 5.Cliquez comme indiqué sur l'écran puis entrez votre nom d'utilisateur ainsi que votre mot de passe **en respectant bien les majuscules et minuscules**. Validez par OK.

Nom d'utilisateur : ... 00 = ce sont souvent des zéros Mot de passe : I = / majuscule ou  $\ell$  minuscule

6.Une page contenant vos informations de connexion s'affiche, vous pouvez alors la réduire dans votre barre des tâches. La fermeture de cette page entraîne l'arrêt de votre connexion passé un délai de 20 secondes.

7. Vous pouvez désormais naviguer sur Internet à votre gré.